## OTA update message

1. Power on and connect network (Make sure the battery is sufficient)

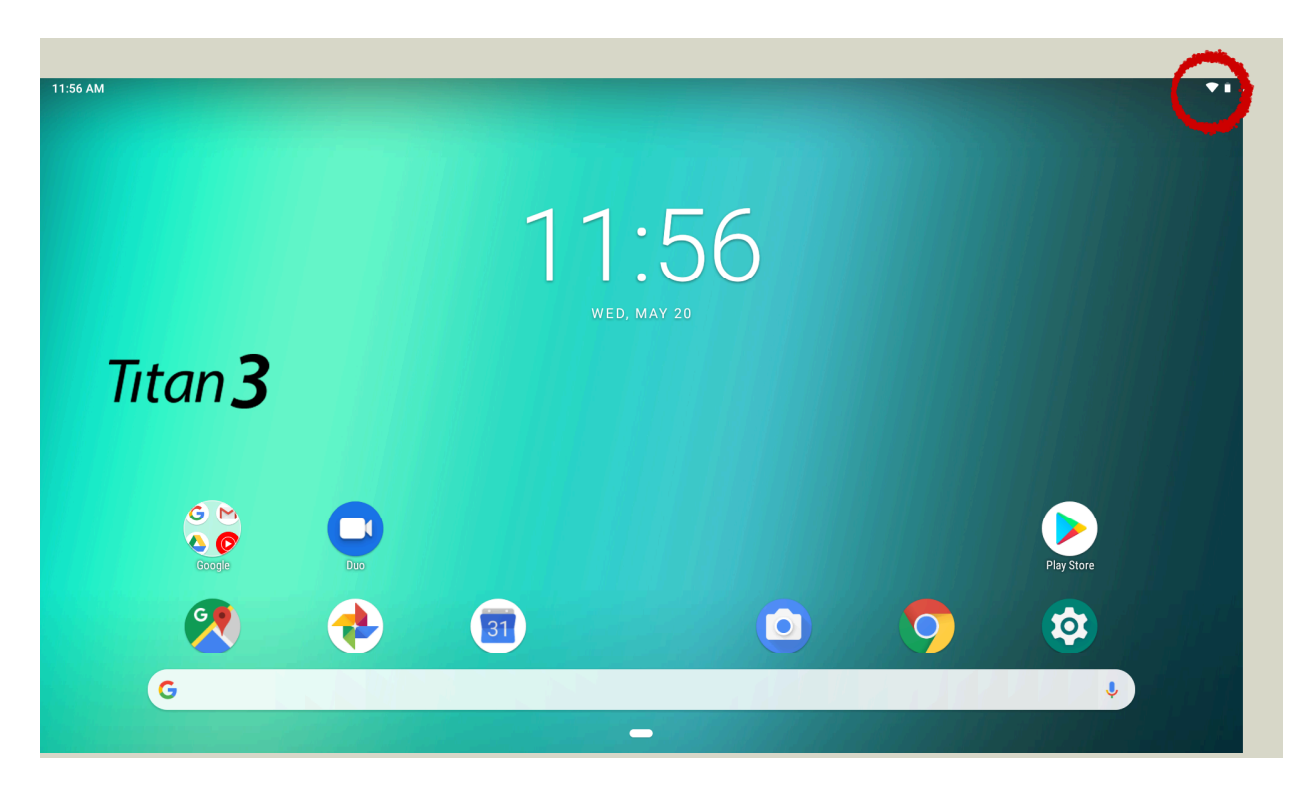

2. Auto message : Wireless update

|                | (   | Wireless Update<br>New update found |             | > |            |
|----------------|-----|-------------------------------------|-------------|---|------------|
|                |     | WED, M                              | 50<br>AY 20 |   |            |
| Titan <b>3</b> |     |                                     |             |   |            |
| G M<br>Conge   | Duo |                                     |             |   | Play Store |
| 2              | ٠   | 31                                  |             | 9 |            |
| G              |     |                                     |             |   | J I I I    |

3. Click the message and download software

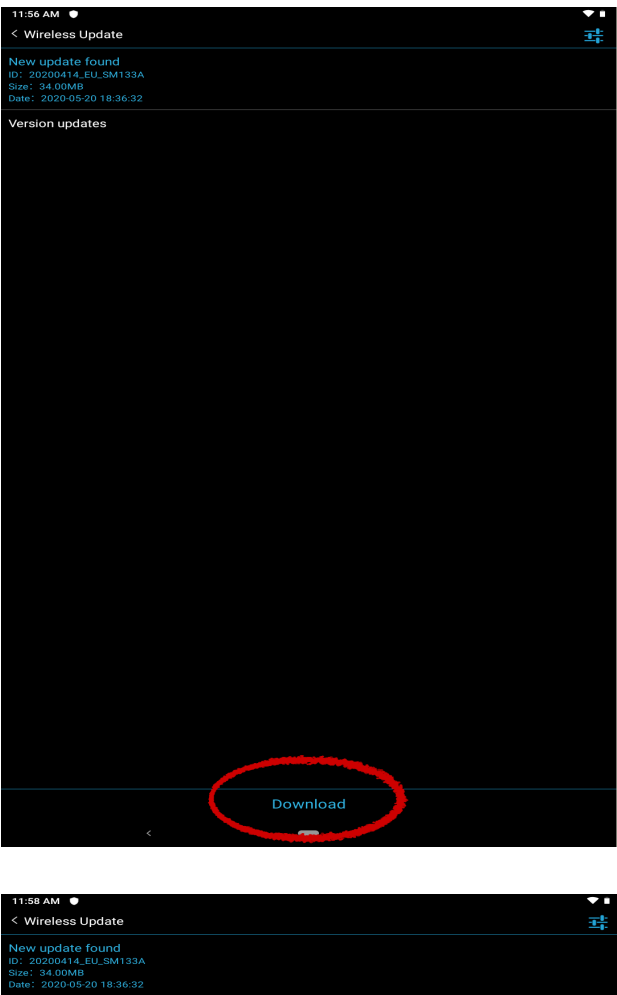

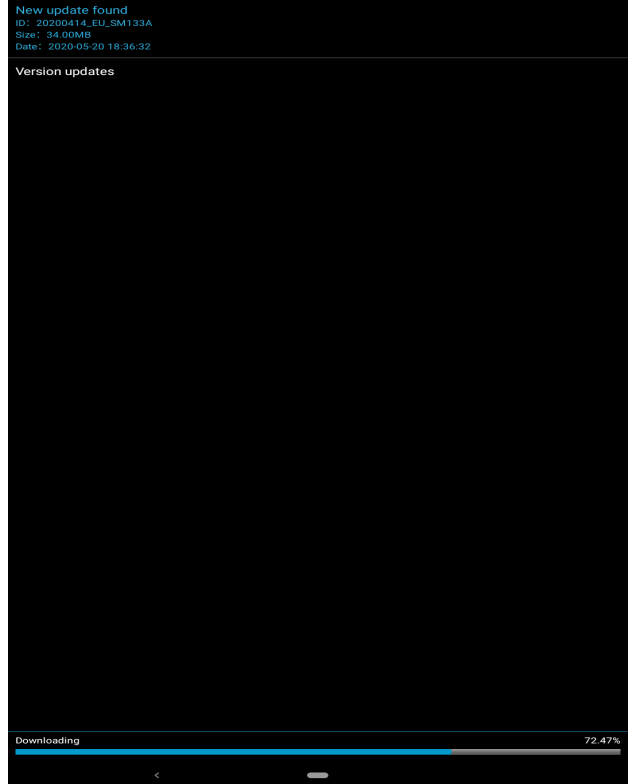

4. Click " Install now "

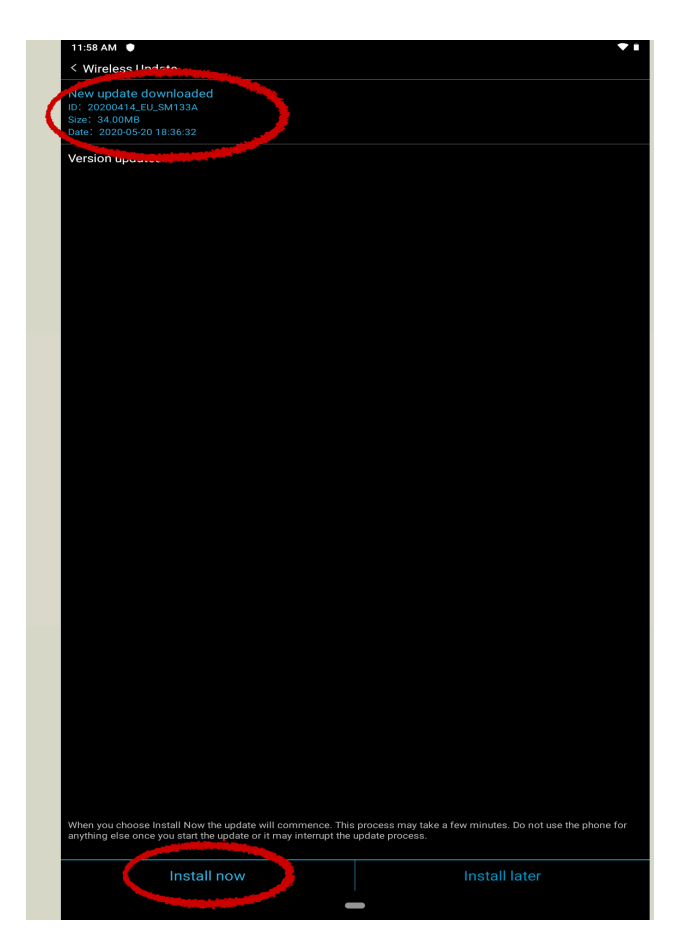

5. After that , system will restart and update automatically and done.

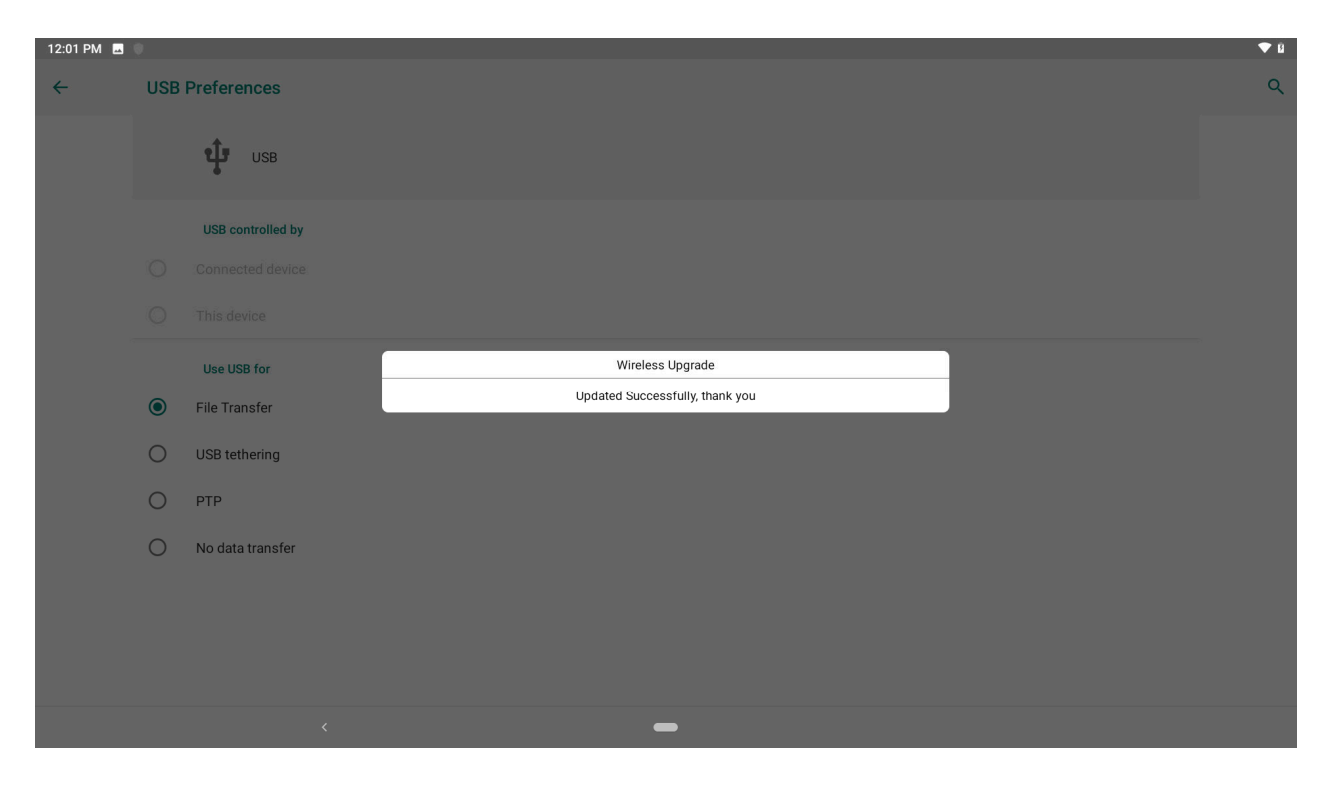

♦ Manual check for system update, if no message. < Settings->System>

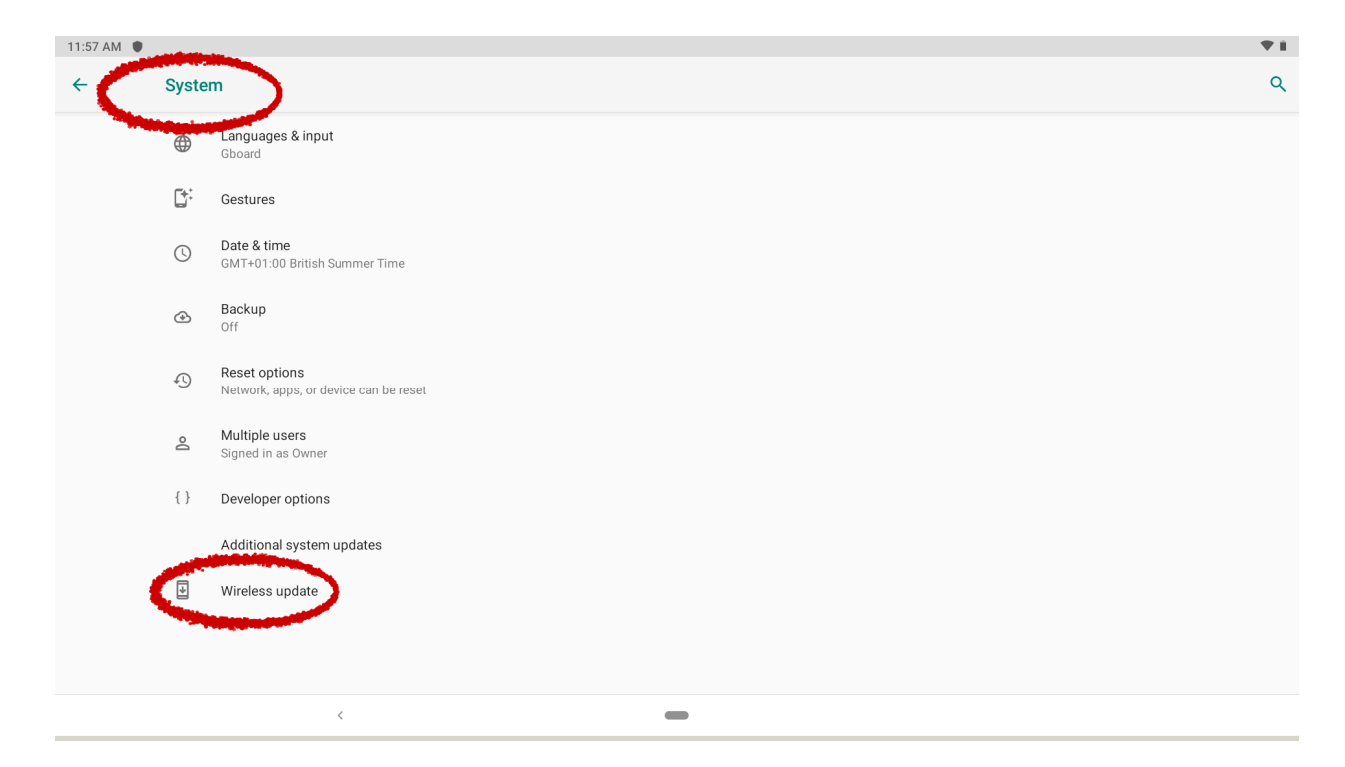